Aprendizaje basado en Problemas e Investigación

Metodologías de enseñanza y contextos para abordar la educación STEAM. Presentación de buenas prácticas.

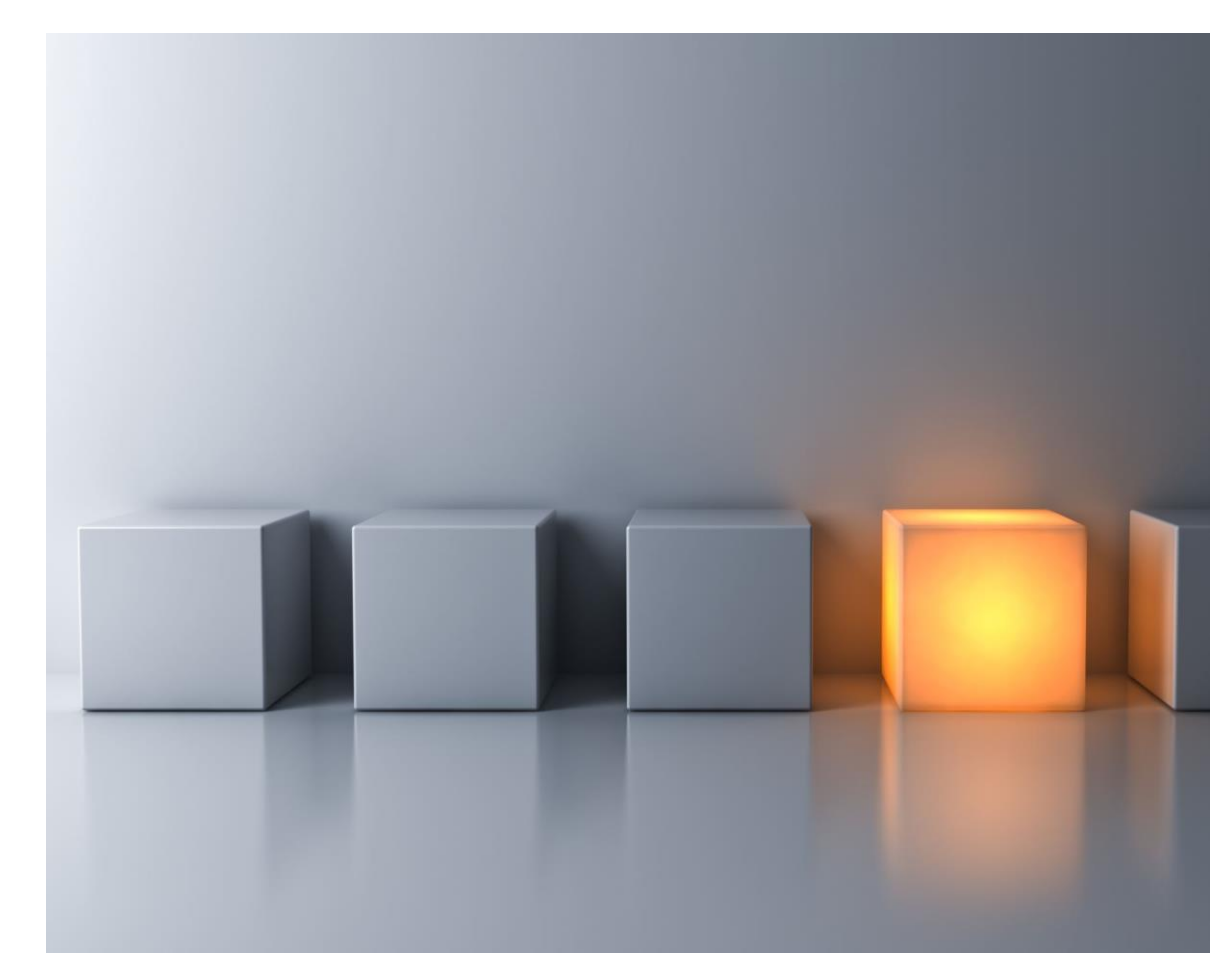

#### JUEVES 10 DE MARZO DE 2022

**GeoGebra** (*Geometría y Álgebra Dinámica*), al que podemos acceder en :

para empezar por crearnos nuestro "Perfil":

https://www.geogebra.org/

# Geo Gebra

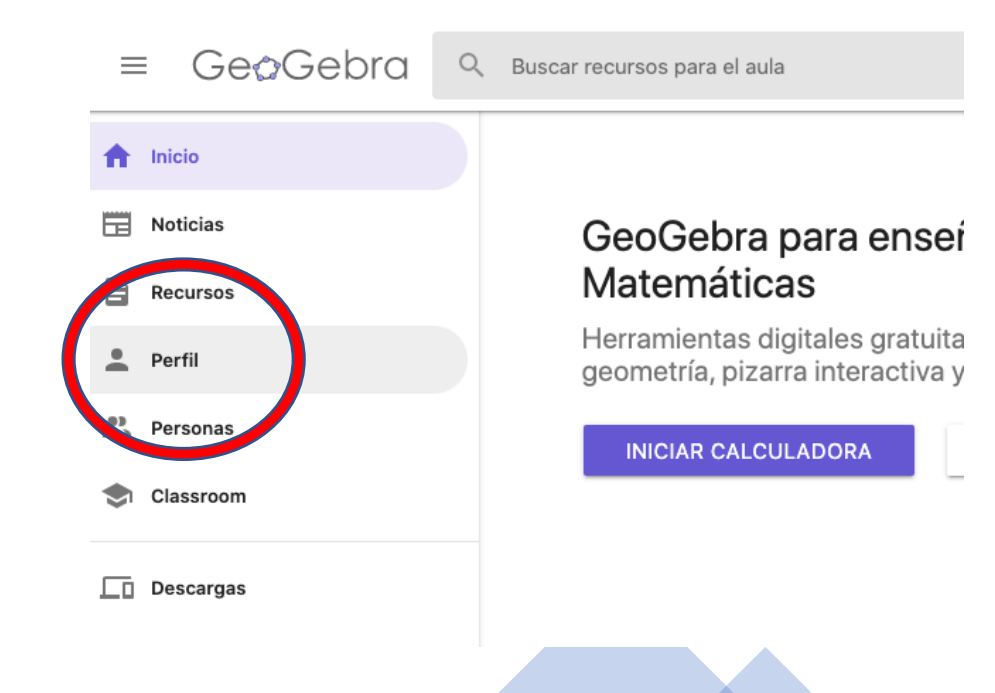

# Lección de una Clase con GeoGebra Classroom.

#### Si no lo tenemos ya,

Creamos nuestro "Perfil" en GeoGebra,

con una cuenta válida de correo electrónico,

que deberemos verficar y activar desde el Mensaje recibido en nuestra cuenta de e-mail. Abrir sesión G CONECTARSE CON GOOGLE CONECTARSE CON FACEBOOK OTROS Conectarse con una cuenta GeoGebra Nombre de Participante Contraseña ¿Olvido de contras ¿Eres nuevo en Gogebra? Crear una cuenta

Por favor, jidentifícate para disfrutar de las ventajas de GeoGebra!

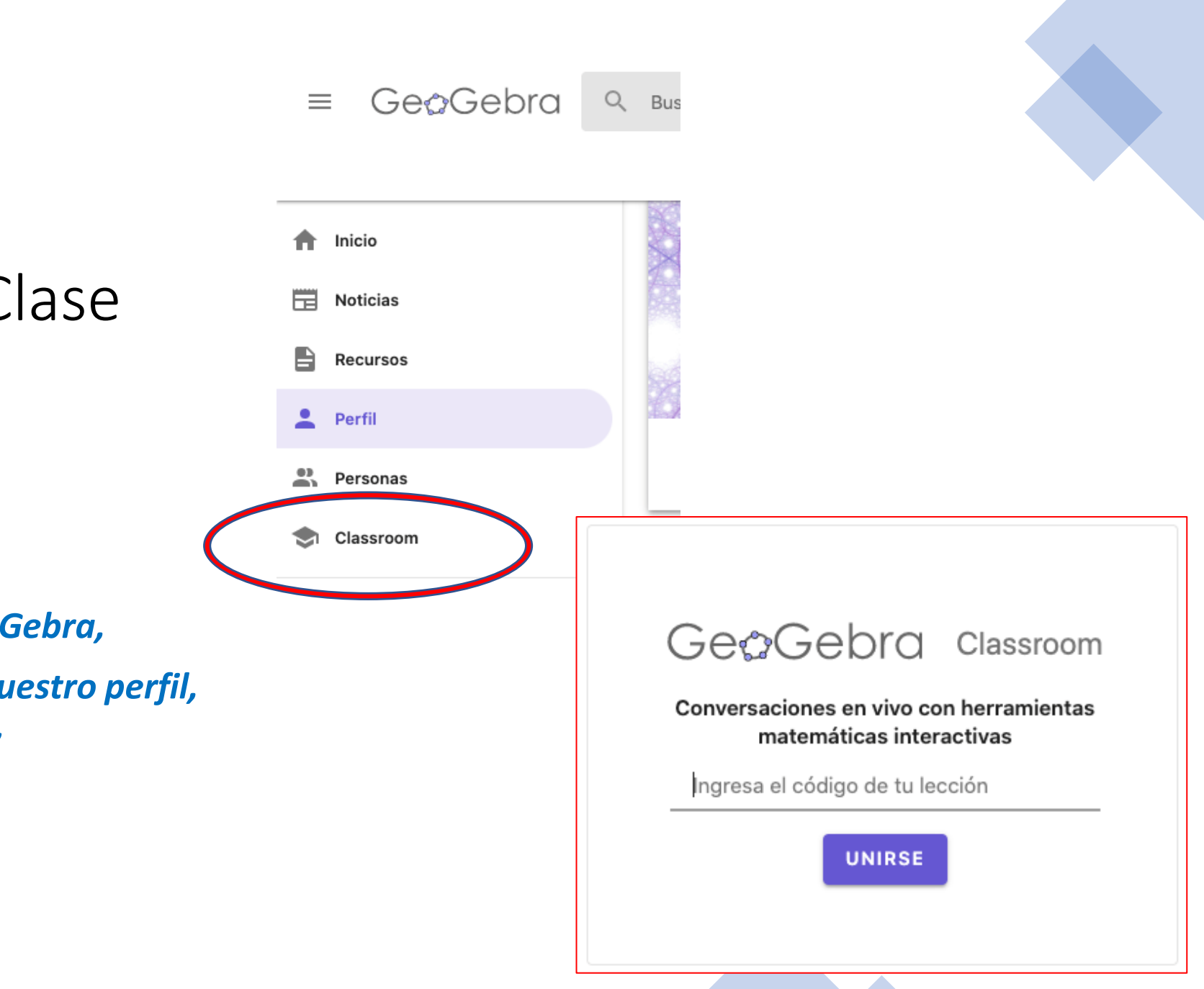

Lección de una Clase con GeoGebra Classroom.

Cuando estemos dentro de GeoGebra, con nuestro usuario dado por nuestro perfil, Iremos a la opción "Calssroom"

• Lección de una Clase con GeoGebra Classroom:

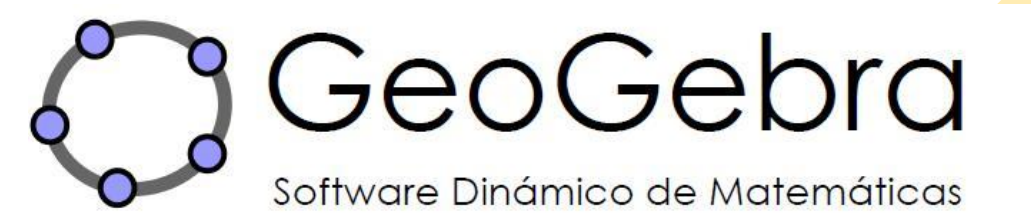

#### https://www.geogebra.org/classroom/cjrxeku9

Taller GeoGebra Primaria

Únete a la lección en www.geogebra.org/classroom/cjrxeku9

o ingresa este código en www.geogebra.org/classroom

#### **CJRX EKU9**

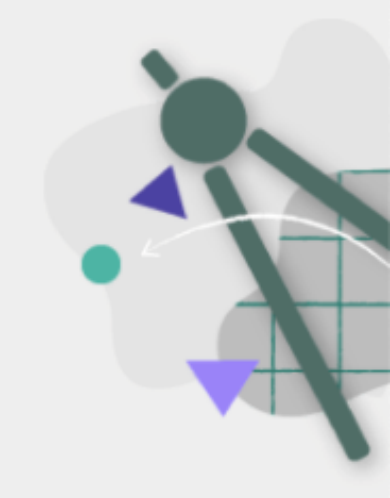

• TAREAS Y ACTIVIDADES COMO "ALUMNOS":

#### Aquí vamos a ser alumnos:

• Nuestro Profesor puede ver y seguir nuestras respuestas, actividades, progreso, etc.

- <u>MÁS ADELANTE</u>, COMO COLOFÓN FINAL, APRENDEREMOS A HACER NUESTRA LECCIÓN Y <u>SER NOSOTROS LOS PROFES</u>:
- ASÍ, PODREMOS GENERAR UN CÓDIGO E INVITAR A NUESTROS ALUMNOS A PARTICIPAR.

• AHORA VAMOS A VER CÓMO CREAR NUESTRA "LECCIÓN" DE CLASSROOM EN GEOGEBRA:

#### LO PRIMERO :

• EN NUESTRO PERFIL, DAREMOS EN [+ CREAR]

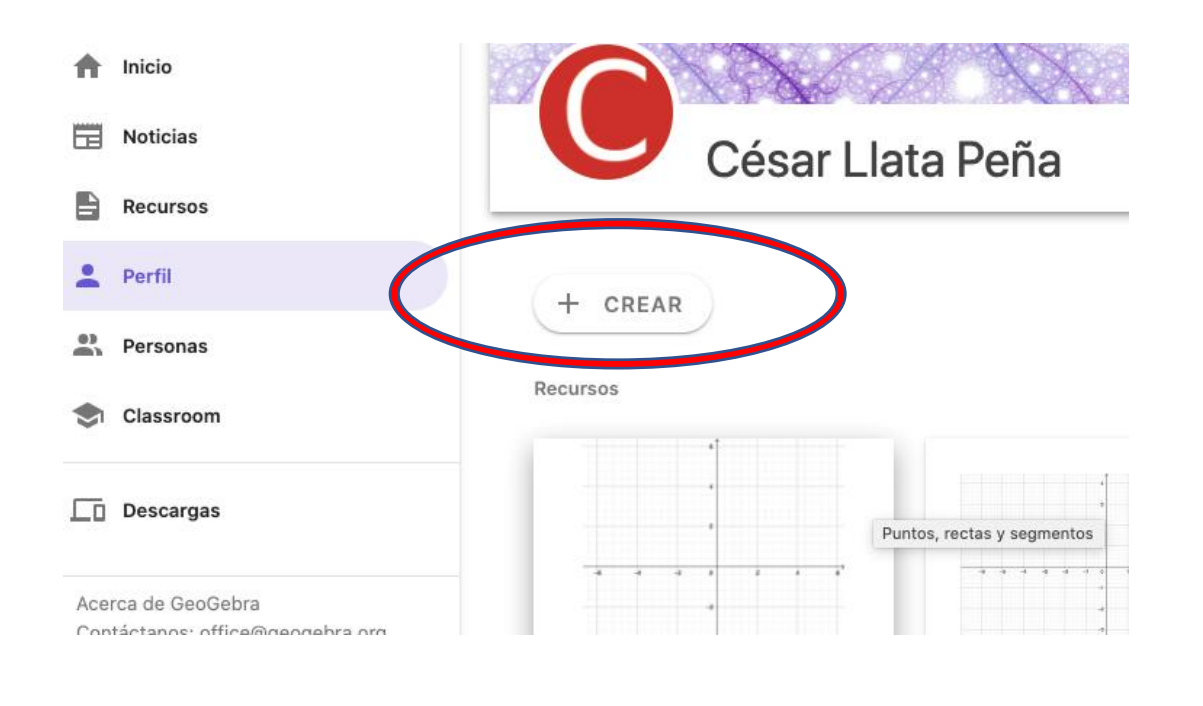

- CREAREMOS UN LIBRO:
- ASÍ, PODREMOS ESTRUCTURAR NUESTRAS ACTIVIDADES EN "CAPÍTULOS".

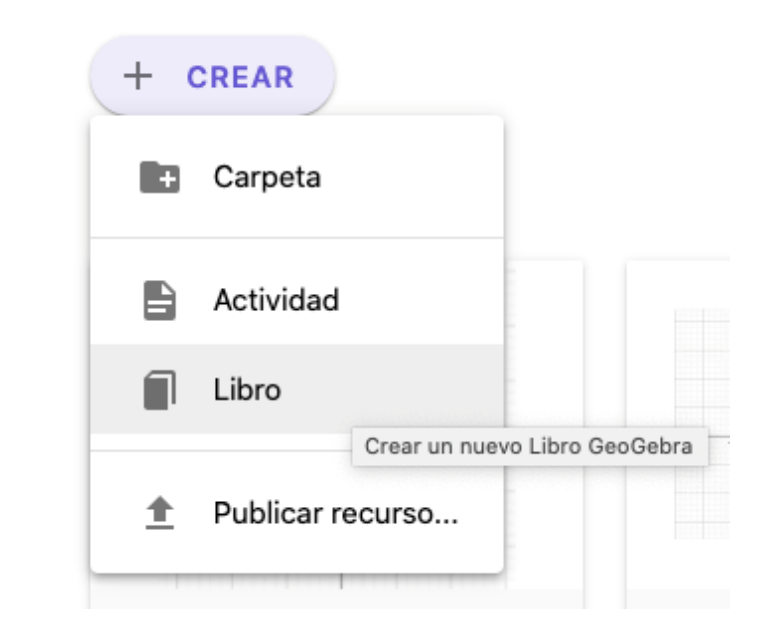

 <u>Creamos un Libro, y le damos a</u> [GUARDAR] al final de la página de <u>creación</u>:

#### Ge&Gebra

#### Crear página de título

Aquí puedes crear un Libro GeoGebra, con los recursos que podrás añadir en el siguiente paso.

Guardar

Share Alike.

#### Título

Mi Primer Libro

#### Idioma

Spanish (Spain) / Español (España) 🗸

#### Descripción (opcional)

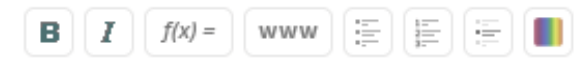

encia Cr

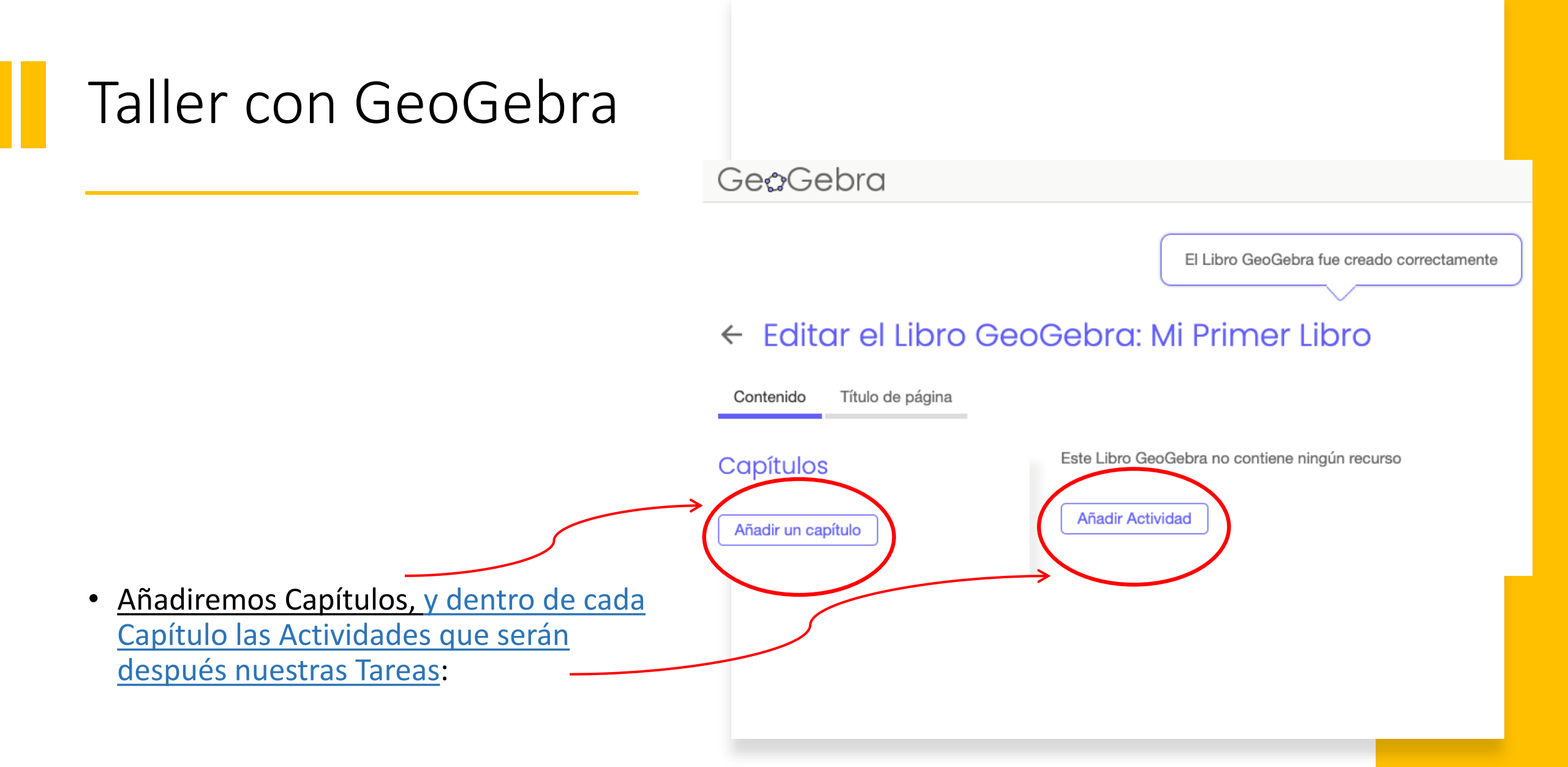

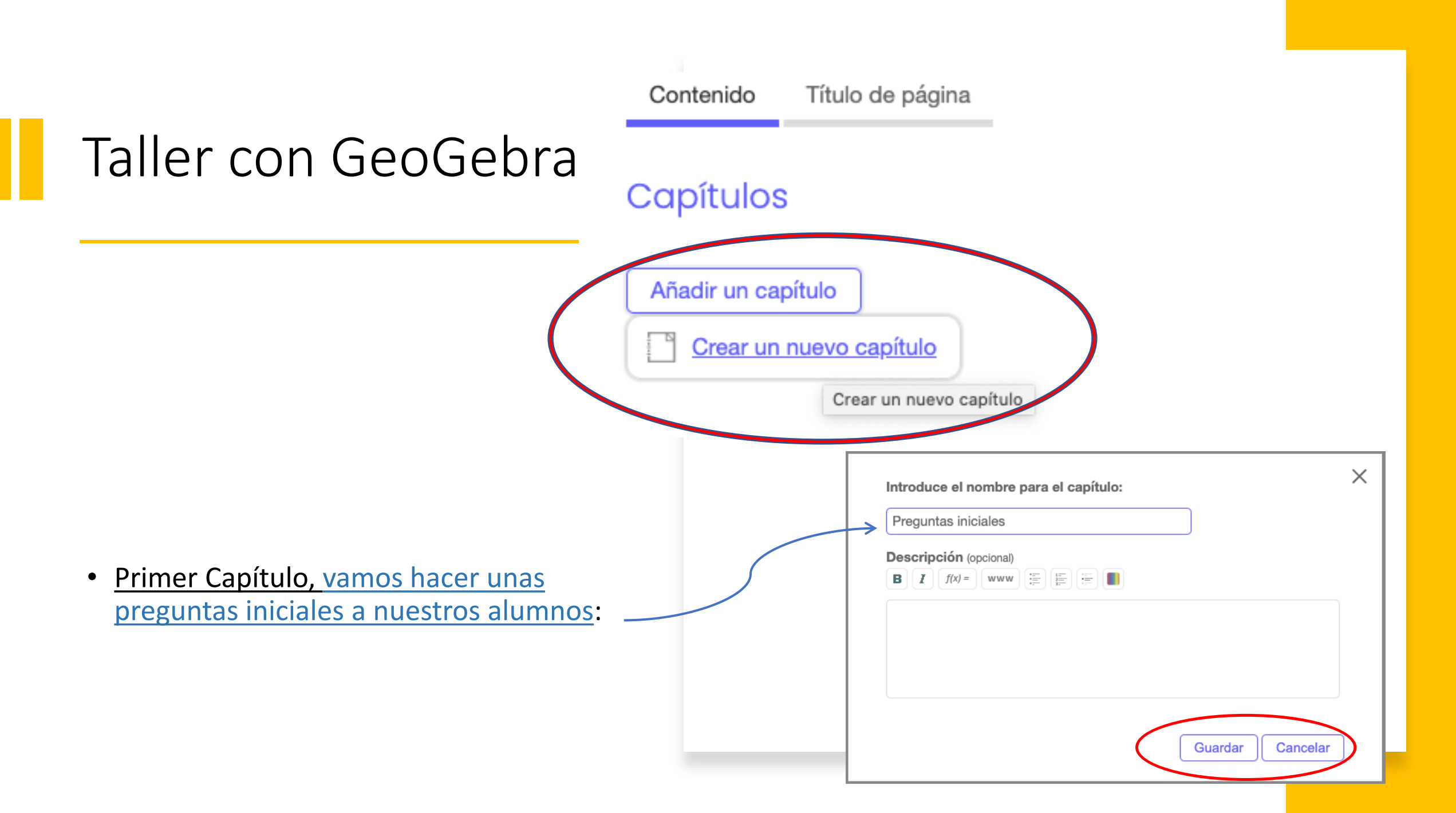

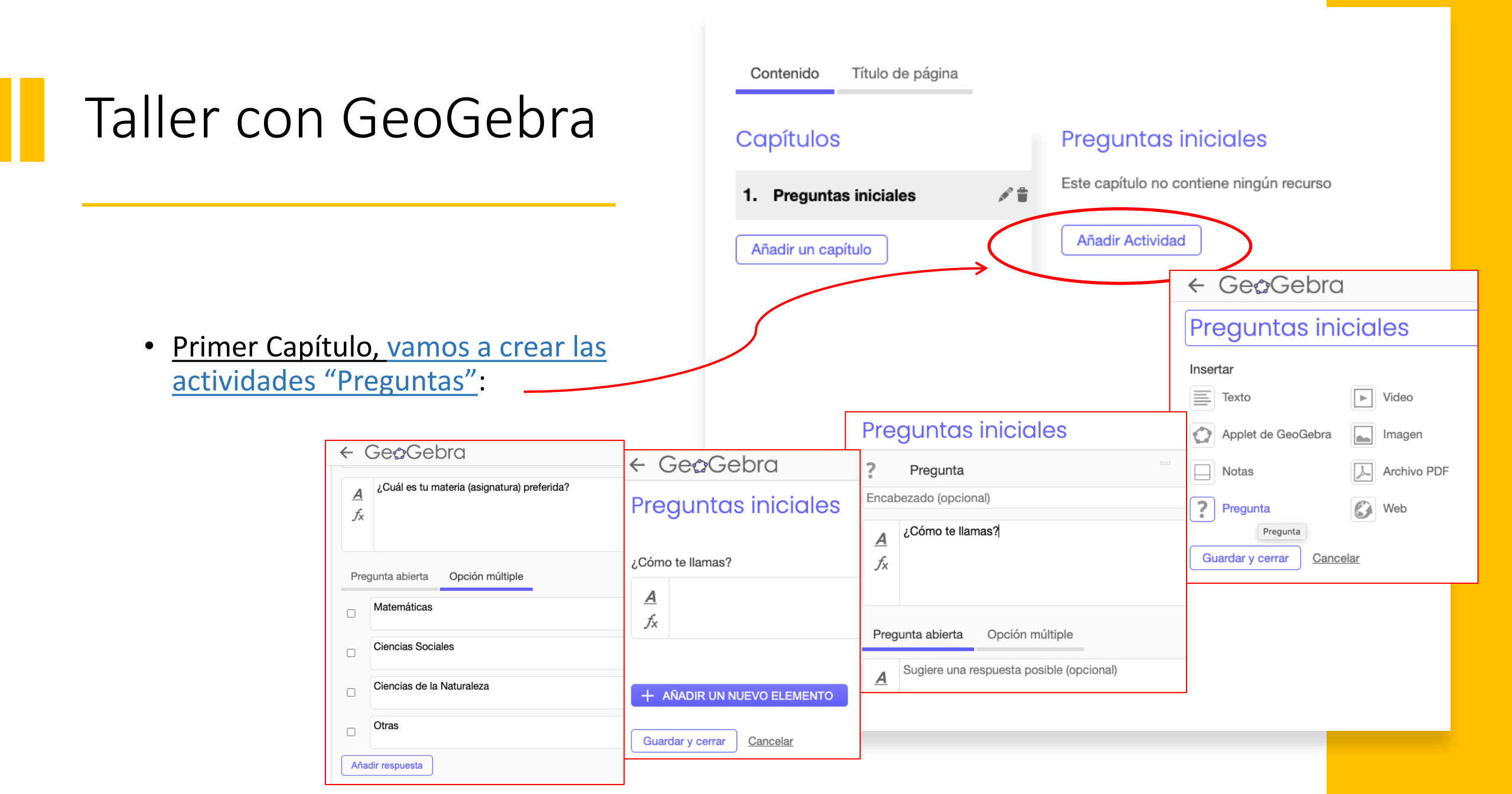

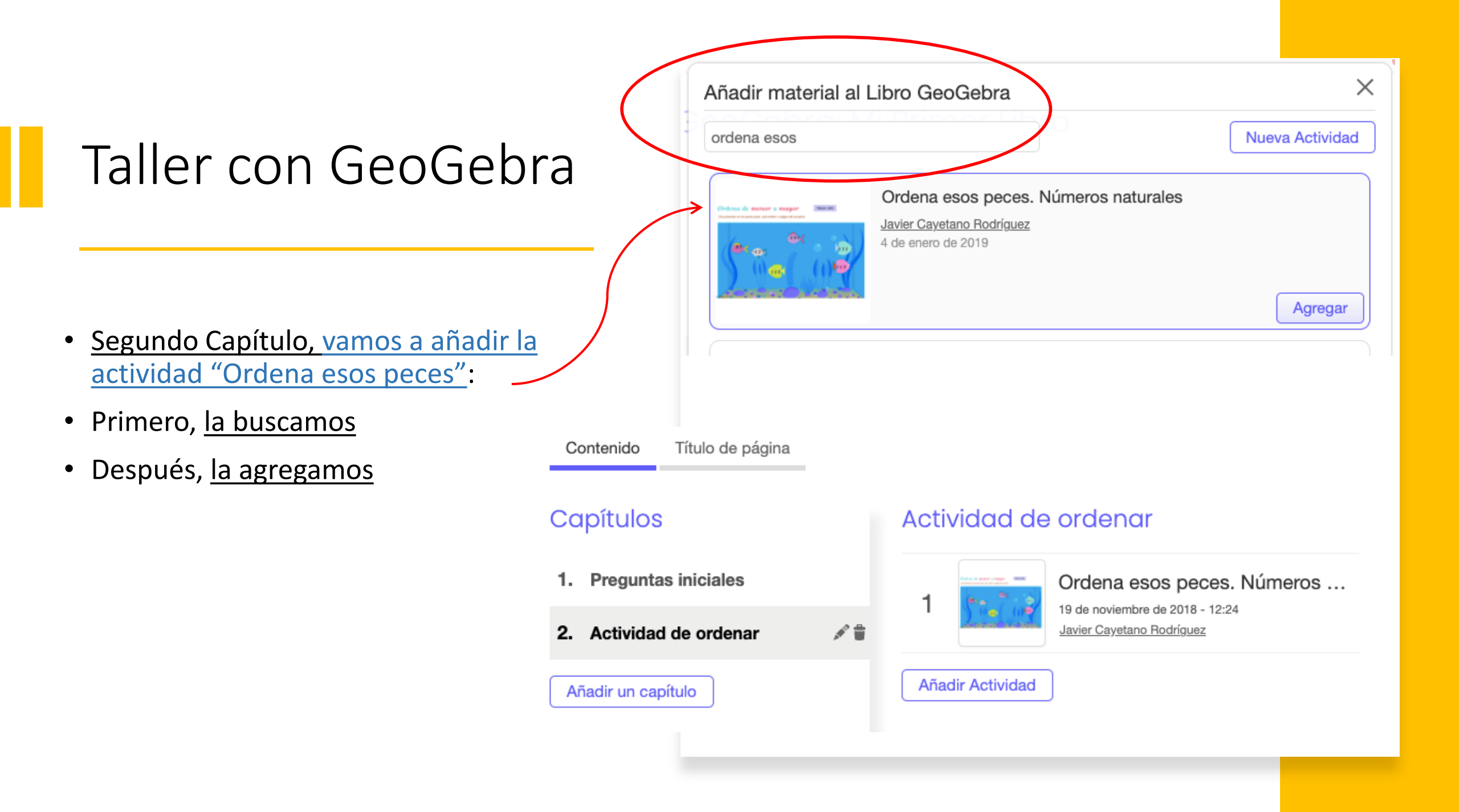

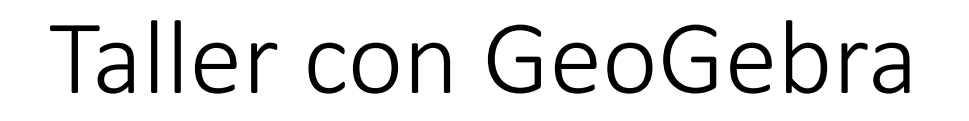

- <u>Tercer Capítulo, vamos a añadir la</u> <u>actividad "Simetría respecto a recta"</u>: \_
- Primero, <u>la buscamos</u>
- Después, <u>la agregamos</u>

| Simetría respecto a recta         |                                                                |
|-----------------------------------|----------------------------------------------------------------|
| Ceferino A.<br>17 de mayo de 2021 |                                                                |
|                                   | Simetría respecto a recta<br>Ceferino A.<br>17 de mayo de 2021 |

← Editar el Libro GeoGebra: Mi Primer Libro

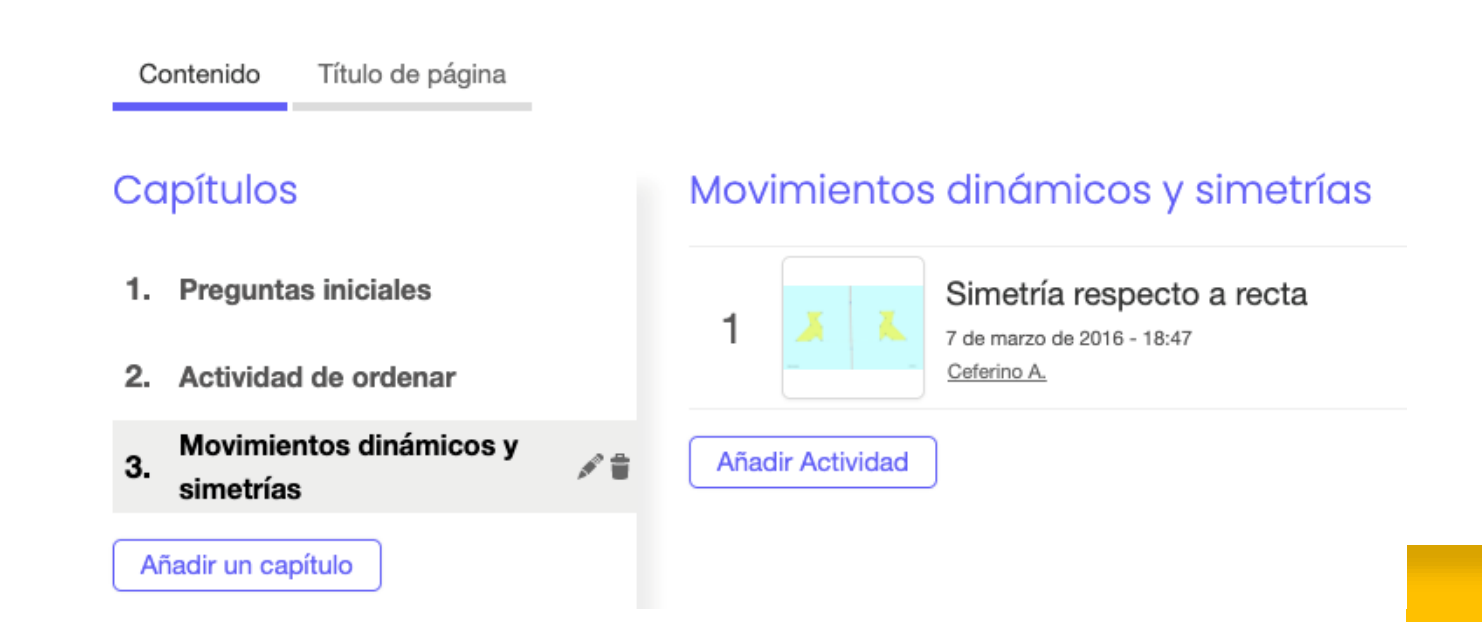

| Taller con GeoGebra                                                                                                    | Construimos elementos peométricos         Image: Texto         Coé vamos a construir         A         1.º) Dos puntos y el segmento correspondiente         2.º) Una circunferencia cuyo radio sea ese segmento         3.º) Un polígono cuyo lado sea dicho segmento         4.º) Una copia simétrica de ese polígono respecto del segmento                                                    |
|----------------------------------------------------------------------------------------------------|----------------------------------------------------------------------------------------------------|
| <ul> <li><u>Cuarto Capítulo, vamos a añadir una</u><br/><u>actividad APPLET donde los alumnos</u><br/><u>puedan construir geometría</u>:</li> </ul> | Listo !<br>Construimos elementos geométricos                                                                                                    |
| <ul> <li>Antes que nada, ponemos "Texto" para dar<br/>las instrucciones</li> </ul>                                                                  | Insertar Texto Video                                                                                                    |
| <ul> <li>Primero, <u>lo seleccionamos</u></li> <li>Después, <u>lo configuramos</u></li> </ul>                                                       | Applet de GeoGebra       Imagen         Incluir applet de GeoGebra       Notas         Pregunta       Web                                                                                                    |
| Crear un applet<br>$ \begin{array}{c ccccccccccccccccccccccccccccccccccc$                                                                           | Subir el applet     Crear un applet     5     6     5     6     6     6     6     6     6     6     6     6     7     6     7     7     8     8     8     8     8     8     9     8     9     9     9     9     9     9     9     9     9     9     9     9     9     9     9     9     9     9     9     9      9     9     9     9     9     9     9     9     9     9     9     9     9     9 |

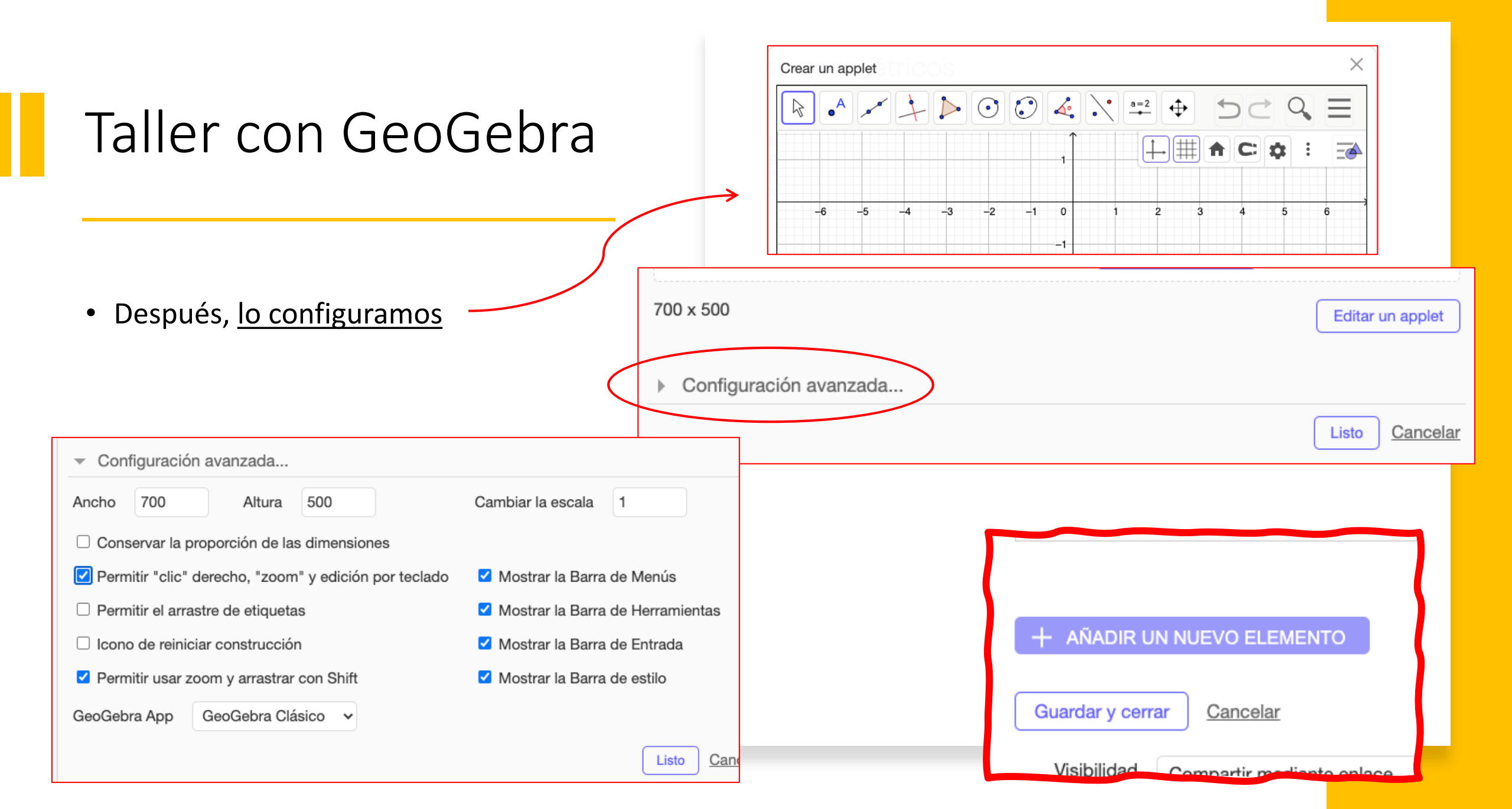

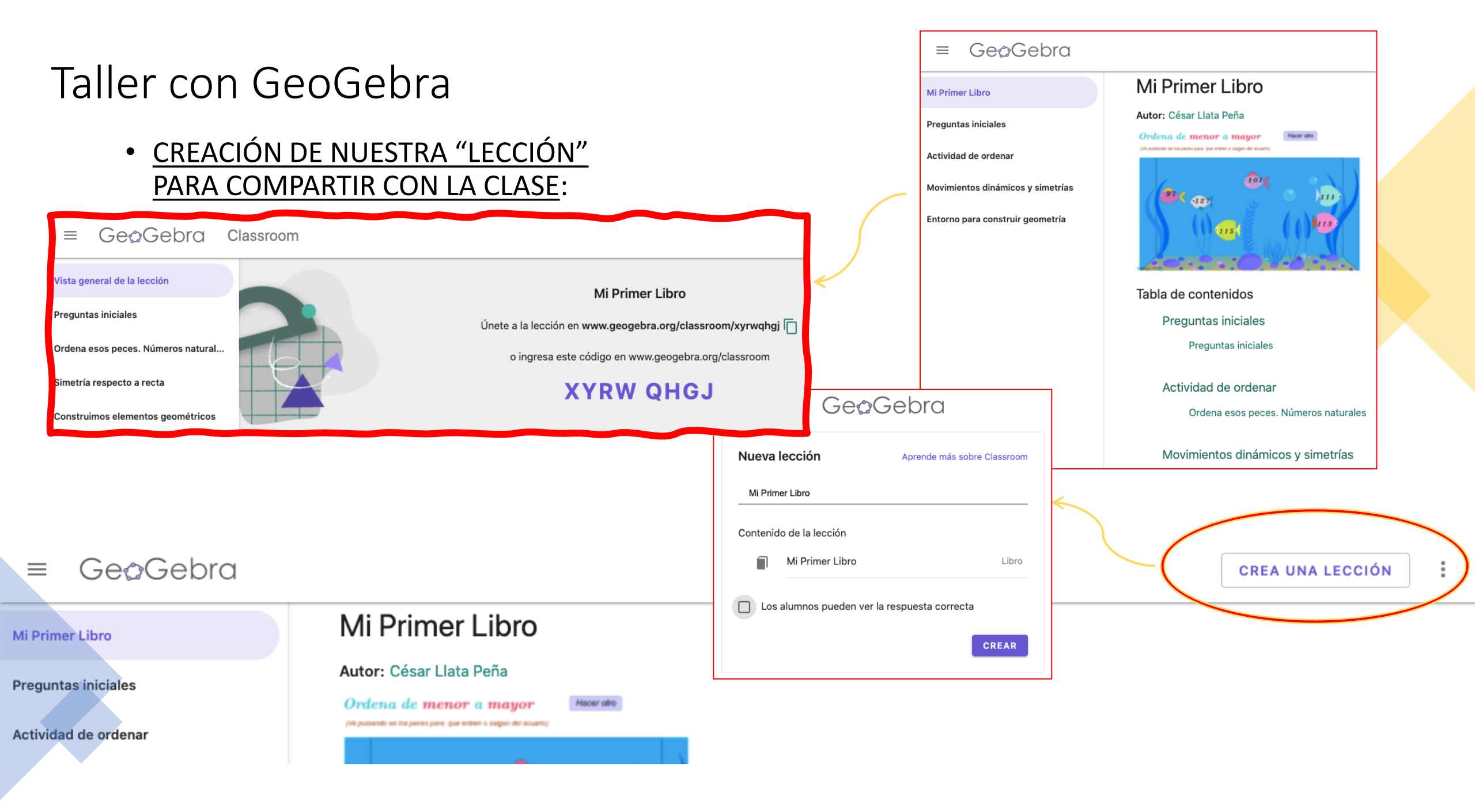

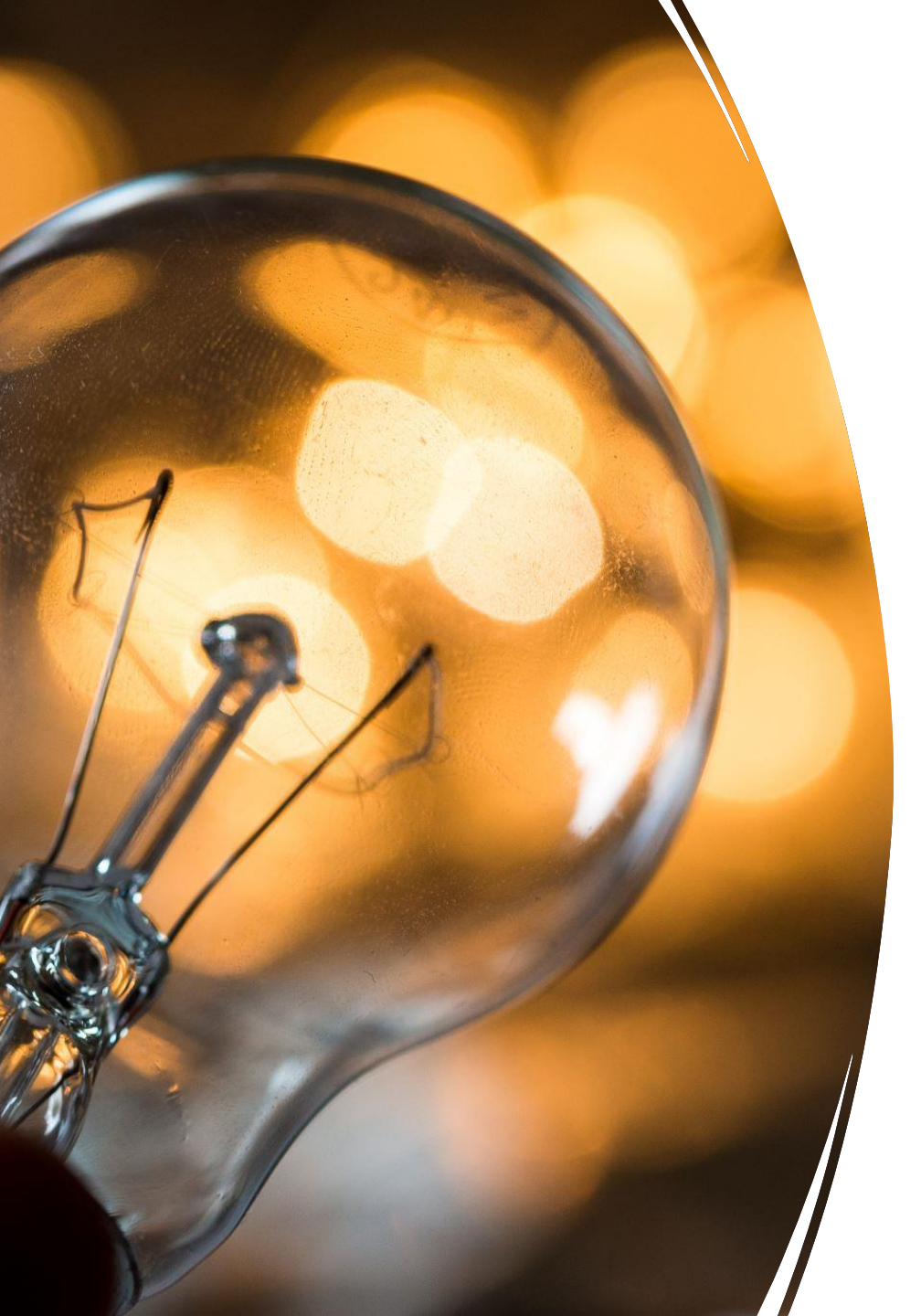

Este tipo de recursos siempre nos deberían llevar a pensar y reflexionar en:

.- ¿Dónde podría usarlo y cómo?

.- ¿Para qué problemas con los que trabajamos en el aula me pudiese servir?

A VER SI SE NOS ENCIENDEN LAS BOMBILLAS DE LAS IDEAS, pero no mucho que la luz está muy cara.

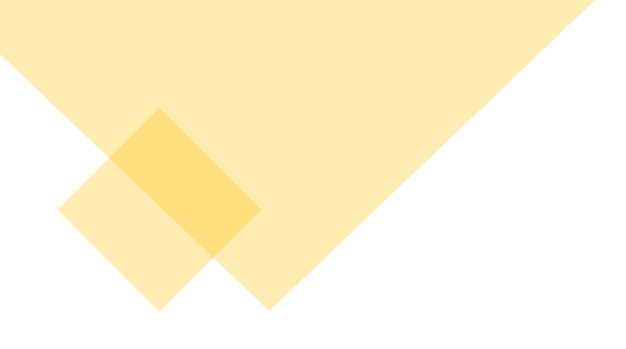

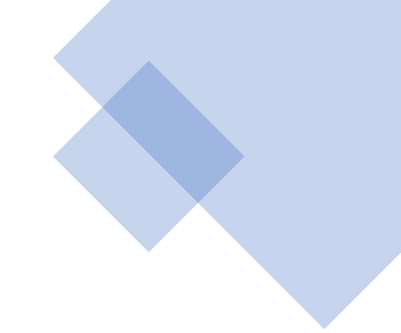

#### Muchas gracias por vuestra participación.

## Espero os pueda ser de utilidad este recurso.

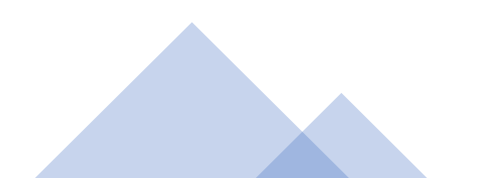